## <u>วิธีการเข้าสอบรายวิชา PSU-EST Mock Exam</u>

- เข้าสู่เว็บไซต์ <u>https://etesting5.psu.ac.th/</u> แล้วดำเนินการต่อข้อ 2 หรือเปิดลิงก์ <u>https://bit.ly/3SlFdWx</u> แล้วดำเนินการต่อข้อ 5
- 2. เลื่อนลงมาล่าสุดของหน้าจอจะเห็นช่อง Search courses

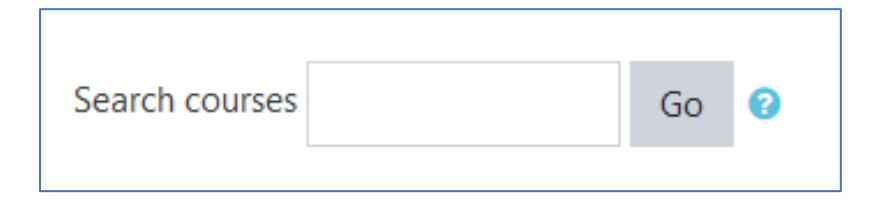

- 3. ใส่คำว่า PSU-EST Mock Exam ในช่อง Search courses แล้วกดปุ่ม Go
- 4. คลิกที่ลิงก์ PSU-EST Mock Exam

| Search results: 1                     |  |  |  |
|---------------------------------------|--|--|--|
| PSU-EST Mock Exam                     |  |  |  |
| Teacher: SIRILAK BANGCHOKDEE          |  |  |  |
| Teacher: KITSIRI CHOCHIANG            |  |  |  |
| Teacher: USA INTHARAKSA               |  |  |  |
| Teacher: APINYA JONGWATTANAPAIBOON    |  |  |  |
| Teacher: SOMRUEDEE KHONGPUT           |  |  |  |
| Teacher: ANCHANA RUKTHONG             |  |  |  |
| Teacher: URAIWAN SAE-ONG              |  |  |  |
| Teacher: CHUTIMA SWANGVAREE           |  |  |  |
|                                       |  |  |  |
| Search courses PSU-EST Mock Exam Go 😧 |  |  |  |

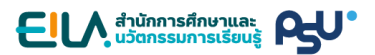

5. ใช้ PSU Passport เพื่อทำการ Log in เข้าสู่ระบบ

| eTesting 5           |                                                                                   |  |
|----------------------|-----------------------------------------------------------------------------------|--|
| Username<br>Password | Forgotten your username or password?<br>Cookies must be enabled in your browser 📀 |  |
| Remember username    |                                                                                   |  |
| Log in               |                                                                                   |  |

6. คลิกที่ปุ่ม Enrol me เพื่อเข้าสู่รายวิชา

| • | Self enrolment (Student) | No enrolment key required. |
|---|--------------------------|----------------------------|
|   |                          | Enrol me                   |

7. คลิกที่ลิงก์ PSU-EST Mock Exam เพื่อเข้าสู่หัวข้อการสอบ

| <u>ดำแนะนำ</u>                                                                                                    |  |  |
|----------------------------------------------------------------------------------------------------|--|--|
| <ul> <li>ข้อสอบ PSU-EST แบ่งเป็น 4 ส่วน มีทั้งหมด 77 ข้อ คิดเป็น 100 คะแนน ใช้เวลาทำข้อสอบ 90 นาที</li> <li>ระดับคะแนนผ่านเกณฑ์การสอบอยู่ที่ 56 คะแนน [ประกาศของมหาวิทยาลัยเกณฑ์คะแนน PSU-EST]</li> <li>ในแต่ละหน้าของข้อสอบอาจมีช่องคำตอบที่ต้องตอบมากกว่า 1 ช่อง</li> </ul> |  |  |
| 📄 รายละเอียดเพิ่มเติมเกี่ยวกับข้อสอบส่วนของการฟัง                                                                                                    |  |  |
| 📔 ทดสอบการตั้งค่า Autoplay เสียง                                                                                                    |  |  |
|                                                                                                    |  |  |
| PSU-EST Mock Exam                                                                                                    |  |  |
| ข้อสอบสำหรับทดลองสอบ PSU-EST                                                                                                    |  |  |

8. คลิกที่ปุ่ม Attempt quiz now เพื่อเริ่มการสอบ

| PSU-EST Mock Exam            |                               |
|------------------------------|-------------------------------|
| ข้อสอบสำหรับทดลองสอบ PSU-EST |                               |
|                              | Time limit: 1 hour 30 mins    |
|                              | Grading method: Highest grade |
|                              | Attempt quiz now              |

 ข้อสอบ PSU-EST แบ่งเป็น 4 ส่วน มีทั้งหมด 77 ข้อ คิดเป็น 100 คะแนน ใช้เวลาทำข้อสอบ 90 นาที หลังจากสอบเสร็จแล้วผู้เข้าสอบจะเห็นคะแนนของตนเองทันที ผู้เข้าสอบสามารถเข้าทำข้อสอบชุดนี้ซ้ำได้ โดยไม่จำกัดจำนวนครั้ง

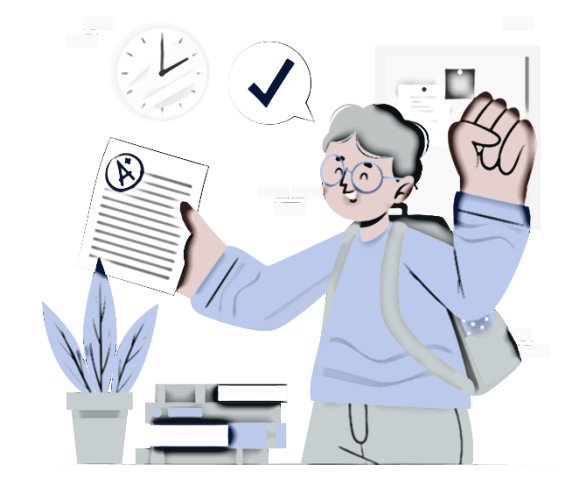